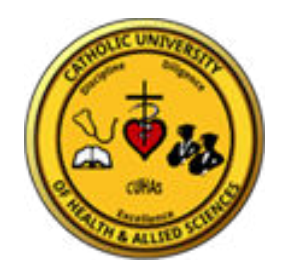

## STEPS TO GENERATE CONTROL NUNBER FOR SELECTED APPLICANTS IN DIPLOMA PROGRAMMES THROUGH OSIM

- 1. Login into your account (use username and password created during application) <u>https://osim.bugando.ac.tz/login</u>
- 2. After login click link Click here To Begin Student Registration Process and Enroll to CUHAS
- 3. Proceed with student portal by click <u>Click Here to Generate School Fees</u> <u>Payment Control Number</u>
- 4. Once you have control numbers, Make payment using method of your choice. Pay the minimum amount required in order for your account to be activated.

Note: please make sure you copy your **REGISTRATION** NUMBER for future reference.